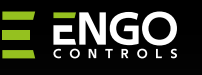

## ROLLER

Sterownik rolet do systemu ENGO Smart, Wi-Fi

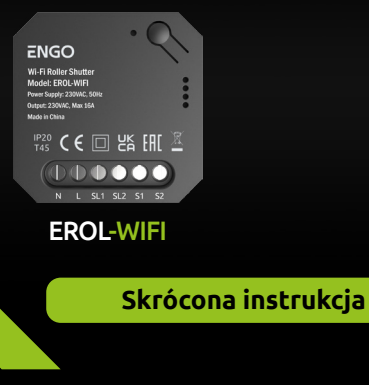

Ver. 1.2 Data wydania: IX 2024 Soft: Moduł główny v2.1.17 Moduł MCU: v1.2.2

Ⅲ★

works with er Hey Google alexa

Pracuje z aplikacją Powered By

tบนดั

ENGO App

GET IT ON Google Play

Available on the App Store

Producent: Engo Controls sp z o.o. sp. k. 43-262 Kobielice ul. Rolna 4 Polska

### www.engocontrols.com

| Dane techniczne  |               |  |
|------------------|---------------|--|
| Zasilanie        | 230V AC 50Hz  |  |
| Max obciążenie   | 2x16(5)A      |  |
| Komunikacja      | Wi-Fi 2,4GHz  |  |
| Wyjście SL1, SL2 | 230V AC 50 Hz |  |
| Wejście S1, S2   | 230V AC 50 Hz |  |
| Wymiary [mm]     | 46 x 46 x 24  |  |

## Wprowadzenie

Sterownik rolet umożliwia pełną kontrolę nad roletami przez aplikację mobilną Engo Smart. Dzięki przekaźnikom 16A sterownik radzi sobie z dużymi napedami, a montaż w puszce pod przełącznikiem jest prosty i estetyczny. Umożliwia sprawdzenie pozycji rolety, ustawienie timerów i harmonogramów oraz integrację z Amazon Alexa i Google Assistant. Dzięki komunikacji po Wi-Fi urządzenie może działać jako samodzielne urządzenie bez bramki internetowej.

# **Cechy produktu**

- mocny przekaźnik 16A
- możliwość sterowania za pomocą przycisków roletowych lub z poziomu aplikacji.
- sterowanie poprzez aplikację Engo Smart, procentowe ustawienie otwarcia i harmonogramy
- montaż w puszce podtynkowej lub na szynę DIN uchwyt w komplecie
- obsługa komend głosowych za pośrednictwem Amazon Alexa lub Google Assistant.

#### Zgodność produktu

Produkt jest zgodny z następującymi dyrektywami UE: 2014/53/FU i 2011/65/FU.

#### **Bezpieczeństwo**

Używać zgodnie z regulacjami obowiązującymi w danym kraju oraz na terenie UE. Urządzenie należy używać zgodnie z przeznaczeniem, utrzymując je w suchym stanie. Produkt wyłącznie do użytku wewnątrz budynków. Przed rozpoczęciem prac instalacyjnych oraz przed użytkowaniem produktu, należy zapoznać się z całością instrukcii.

## Instalacja

Instalacja musi zostać przeprowadzona przez wykwalifikowana osobę, posiadającą odpowiednie uprawnienia elektryczne, zgodnie z normami i przepisami obowiazującymi w danym kraju oraz na terenie UE. Producent nie ponosi odpowiedzialności za postępowanie niezgodne z instrukcją.

# UWAGA:

Dla całej instalacji mogą występować dodatkowe wymogi ochrony, za których zachowanie odpowiada instalator.

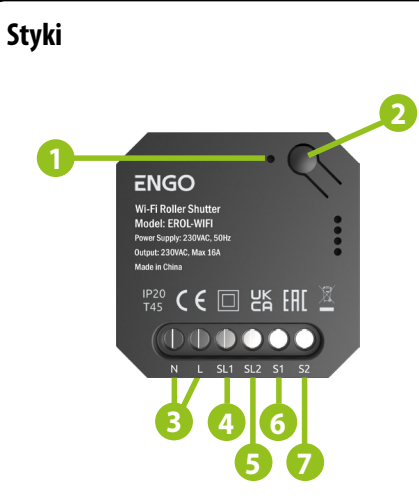

#### 1. Dioda LED

- 2. Przycisk funkcyjny
- 3. Zasilanie przekaźnika 230V AC
- 4. SL1- 230V AC wyjście napędu rolety (otwarcie)
- 5. SL2 230V AC wyjście napędu rolety (zamknięcie)
- 6. S1 230V AC wejście przycisku rolety (otwarcie)
- 7. S2 230V AC wejście przycisku rolety (zamknięcie)

### Wskazanie diody LED

|                                    | WYJAŚNIENIE                                                                                                    |
|------------------------------------|----------------------------------------------------------------------------------------------------|
| Dioda LED miga<br>na niebiesko     | Urządzenie jest w trybie parowania<br>z siecią Wi-Fi (gdy urządzenie nie<br>zostało wcześniej dodane do sieci<br>Wi-Fi, lub po przywróceniu ustawień<br>fabrycznych) |
| Dioda LED świeci<br>na niebiesko 🔵 | Urządzenie jest połączone z siecią<br>Wi-Fi                                                                                                    |

## Funkcje przycisku

|                                                            | WYJAŚNIENIE                                                                                                    |
|------------------------------------------------------------|----------------------------------------------------------------------------------------------------|
| kliknij 5 razy, dioda<br>LED zacznie migać na<br>niebiesko | Resetowanie przekaźnika (moduł<br>zostanie usunięty z sieci Wi-Fi<br>oraz przechodzi<br>w tryb parowania zaplikacją).<br>Dodatkowo sterownik w trybie<br>parowania wydaje sygnał<br>dźwiękowy (piszczy). |

| Schemat   | połączenia                                              |
|-----------|---------------------------------------------------------|
| L AC 230V |                                                         |
| N<br>PE ÷ | {                                                       |
| Legenda:  | Bezpiecznik                                             |
| L, N      | Zasilanie 230V AC                                       |
| PE ╧      | Uziemienie                                              |
| SL1, SL2  | Styki (wyjściowe) sterujące napędem rolety<br>- 230V AC |
| S1, S2    | Styki (wejściowe) przycisku żaluzjowego -<br>230V AC    |
| (M)       | Napod roloty                                            |
| <u> </u>  | Napęu lolety                                            |
| ⊥         | Styk monostabilny (chwilowy) - przycisk<br>żaluzjowy    |

## Instalacja sterownika w aplikacji

Upewnij się, że Twój router jest w bliskim zasiegu Twojego telefonu komórkowego. Sprawdź, czy masz połączenie z Internetem. Pozwoli to na skrócenie czasu parowania urządzenia.

### KROK 1 - POBIERZ APLIKACJĘ ENGO SMART

Pobierz aplikację ENGO Smart z serwisu Google Play lub Apple App Store i zainstaluj na urządzeniu mobilnym.

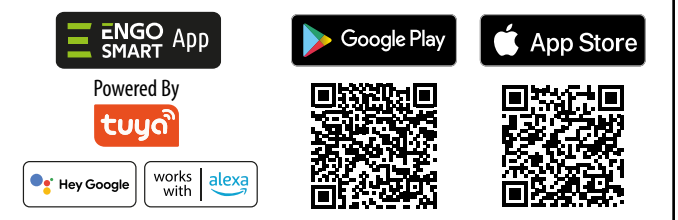

#### **KROK 2** - ZAREJESTRUJ NOWE KONTO

Aby zarejestrować nowe konto, postępuj zgodnie z krokami poniżej:

|                                                                                                    | Z<br>Zarejestruj się<br>Poland<br>Food<br>engoĝigmail.com             |
|----------------------------------------------------------------------------------------------------|-----------------------------------------------------------------------|
| Zaloguj slę używojąc<br>istniejącego konta<br>Zarejestruj się                                      | Otrzymaj kod weryfikacyjny                                            |
| Kliknij "Zarejestruj się" w celu utworzenia<br>nowego konta.                                       | a Podaj adres e-mail, na który zostanie<br>wysłany kod weryfikacyjny. |
| 3<br>Wpisz kod weryfikacyjny<br>Od wyfacyty pod wytery to Tog allow<br>Mediate kodu?               | 4<br>Ustaw hasło                                                      |
| Nprowadź kod otrzymany w wiadomoś<br>email. Pamiętaj, że masz tylko 60 sekund<br>na wpisanie kodu! | ci Następnie ustaw hasło logowania.                                   |

## **KROK 3** - INSTALACJA STEROWNIKA W APLIKACJI

Po zainstalowaniu aplikacji i utworzeniu konta, postępuj według następujących kroków:

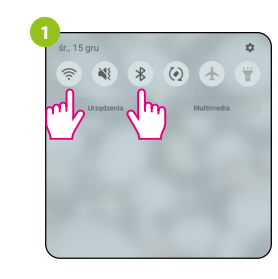

W urządzeniu mobilnym upewnij się, że aplikacja ENGO Smart posiada dostęp do uprawnień (Lokalizacja, Bluetooth, Urzadzenia w pobliżu). Nastepnie włacz Bluetooth i lokalizacje. Połacz się z ta siecia Wi-Fi 2.4GHz, do której chcesz przypisać regulator.

984.15hPa

W aplikacji wybierz:

"Dodaj urządzenie".

Wybierz Wi-Fi i wprowadź

Wybierz sieć Wi-Fi,

w której bedzie działał sterownik

i wprowadź hasło tej sieci.

7°C

Anului

A .....

szystkie urzadzeni

Upewnij się, że sterownik jest podłączony do zasilania. Dioda LED powinna migać na niebiesko Jeżeli tak nie jest kliknij 5 razy szybko przycisk. Urządzenie przeidzie do trybu parowania i będzie piszczeć. Tryb parowania można wywać też przez pięciokrotne wyłączenie/załączenie zasilania

"P20 C E 回 出 EAE 🏻

ENGO Wi-Fi Roller Sh

introit: 230VAC May 164

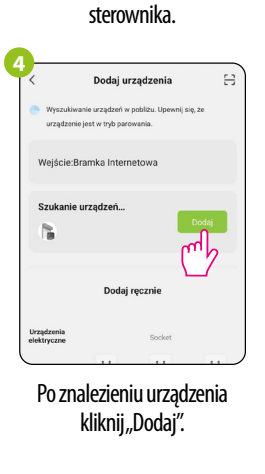

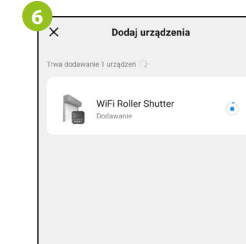

Zaczekaj, aż aplikacja skonfiguruje urządzenie z wybraną siecią Wi-Fi.

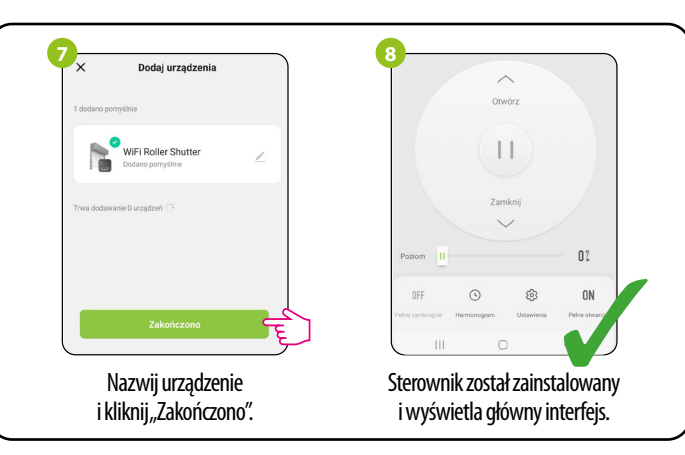

# Kalibracja urządzenia

Aby procentowe otwarcie/zamknięcie w aplikacji było zgodne z rzeczywistym stanem rolety, należy wprowadzić czas otwarcia rolety.

|                         | Zam         | sknij                             |      |
|-------------------------|-------------|-----------------------------------|------|
| Poziom II               |             |                                   | 01   |
| OFF<br>Peine zamknięcie | Harmonogram | t <mark>ĝi</mark> ⊂<br>Ustawienia | E N  |
|                         | C           | 5                                 | <    |
| Woir                    | łźw II      | stawie                            | nia″ |

|                       | nknij               |
|-----------------------|---------------------|
|                       | /                   |
|                       |                     |
| Usta                  | wienia              |
| Ctoromonio olloikiono | Domyślne sterowanie |
| Sterowarne similikiem |                     |
| Szybka kalibracja     | <del>2</del> 30 s   |

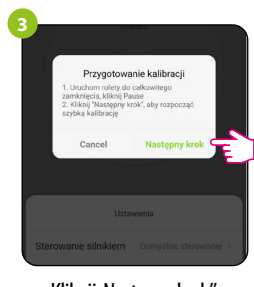

Kliknij, Następny krok".

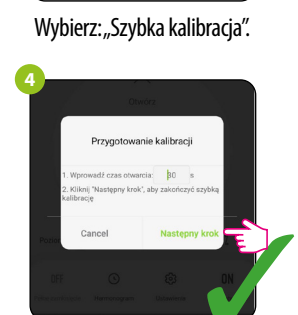

Wprowadź czas otwarcia rolety i zatwierdź.

## Resetowanie sterownika

Aby zresetować pamięć urządzenia, należy 5 razy szybko nacisnąć przycisk, lub 5 razy wyłączyć/włączyć zasilanie sterownika. Dioda LED zacznie migać na niebiesko. Sterownik zostanie usunięty z aplikacji, oraz przechodzi w tryb parowania. Można dodać go ponownie (patrz KROK 3 -INSTALACJA PRZEKAŹNIKA W APLIKACJI). Przekaźnik wróci do dotychczasowej sieci, jeżeli przez dłuższy czas nie zostanie dodany do nowej sieci.

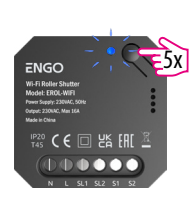